## Web 教務システム(DreamCampus)にアクセス

https://risyu.saitama-u.ac.jp/portal/Login.aspx

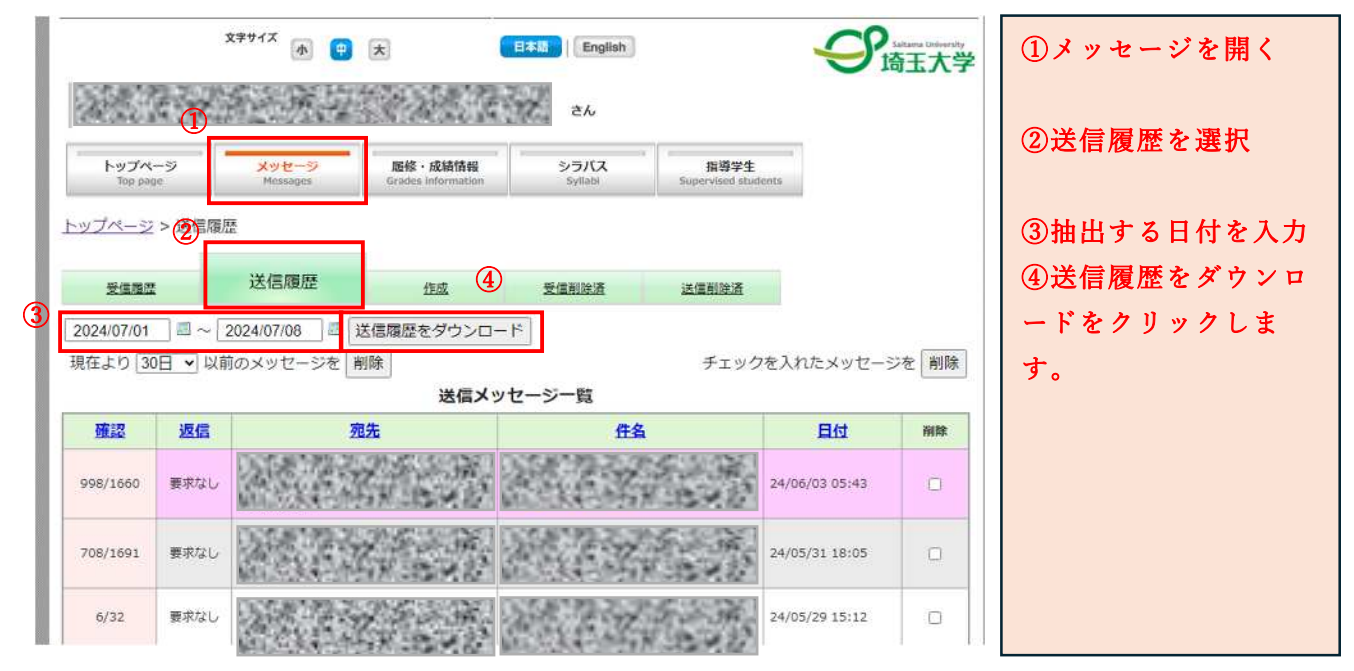

<u>宛先件数(上記の確認欄の分母の数)が多いデータは、ダウンロードにかなり時間がかかりますので</u> ご注意ください。

時間がかかる場合はスクリーンショット等により保存しておくこともご検討ください。 受信履歴については、一括ダウンロードができませんのでスクリーンショット等で別途保存をお願い いたします。